# Manual – Novo PSC

## Instalação e Configuração

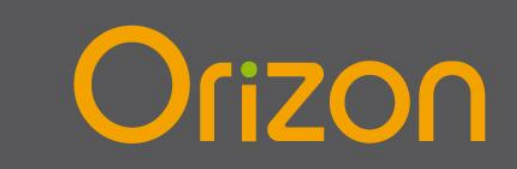

and the second

-----

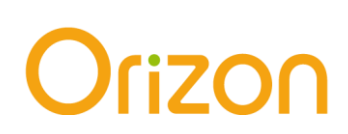

#### Instalação

1. No seu PDV (Ponto de Venda) crie uma pasta com o nome Orizon no diretório C:

1.1 Para criar esta pasta clique com o botão direito no menu INICIAR e em seguida em Abrir o Windows Explorer (ou Explorar).

| 4  | Propriedades             |   | _ | ge vowerig |      |    | 10 | Parameter de Texte | ×     |
|----|--------------------------|---|---|------------|------|----|----|--------------------|-------|
| Pá | Abrir o Windows Explorer |   |   |            | <br> |    |    | ☐ Ø Q ≥ 130% ⊖     | •     |
|    |                          | 6 |   | 6          |      | DH | (W | V 🕎 🔁 🐏 📑 🔛 🖉 🚺    | 12:55 |

1.2 Localize o "Computador" e clique no Disco Local (C: ) ou Drive C:

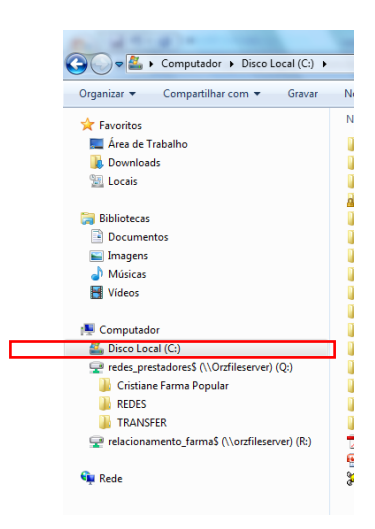

1.3 No C: clique com o botão direito do mouse em Novo, em seguida em Pasta e a renomeie como Orizon

|   | Atualizar                         |        |              |                                             |
|---|-----------------------------------|--------|--------------|---------------------------------------------|
|   | Personalizar esta pasta           |        |              |                                             |
|   | Colar                             |        |              |                                             |
|   | Colar atalho                      |        | L .          |                                             |
|   | Desfazer Excluir                  | Ctrl+Z | L .          |                                             |
|   | Compartilhar com                  | +      |              |                                             |
| 8 | Sincronização de Pastas do Groove | •      | L .          |                                             |
|   | Novo                              | •      |              | Pasta                                       |
|   | Propriedades                      |        | 5            | Atalho                                      |
| - |                                   |        | 2            | Microsoft Office Access 2007 Banco de Dados |
|   |                                   |        |              | Imagem de bitmap                            |
|   |                                   |        |              | Contato                                     |
|   |                                   |        | 1            | Documento do Microsoft Office Word          |
|   |                                   |        | <u>.</u>     | Documento de Diário                         |
|   |                                   |        | •            | Apresentação do Microsoft Office PowerPoint |
|   |                                   |        | <pre>B</pre> | Documento do Microsoft Office Publisher     |
|   |                                   |        | ۲            | Arquivo do WinRAR                           |
|   |                                   |        |              | Documento de Texto                          |
|   |                                   |        |              | Planilha do Microsoft Office Excel          |
|   |                                   |        | 1            | Arquivo ZIP do WinRAR                       |
|   |                                   |        | ۵            | Porta-arquivos                              |

www.orizonbrasil.com.br

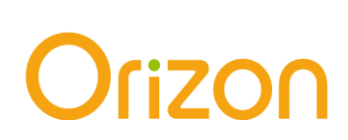

- 2. Acesse nosso portal www.orizonbrasil.com.br;
- 3. No menu superior "Serviços" escolha a opção Autorize Farma, digite o login e senha de sua farmácia e clique em OK

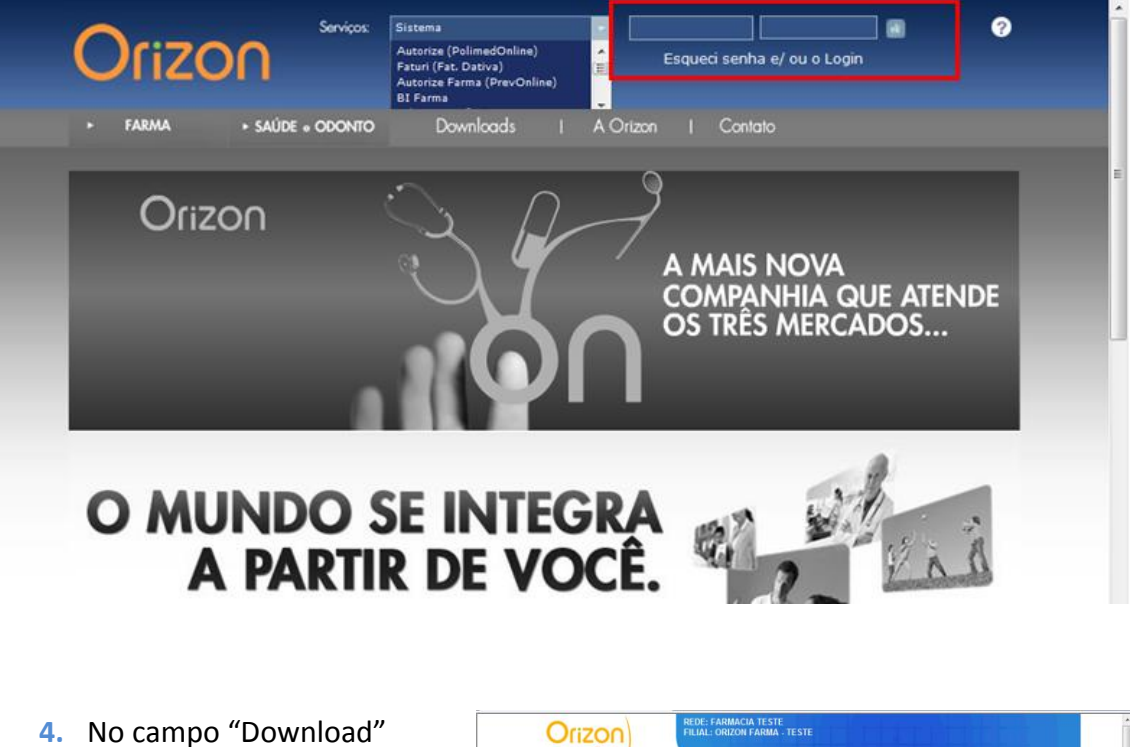

 No campo "Download" baixe o arquivo NOVO PSC.ZIP

| Forma       |      |       |   |
|-------------|------|-------|---|
| LPN9 (CLIEN | NTES | (Down | ( |

5. Salve o NovoPsc.ZIP dentro da pasta Orizon (C:/Orizon)

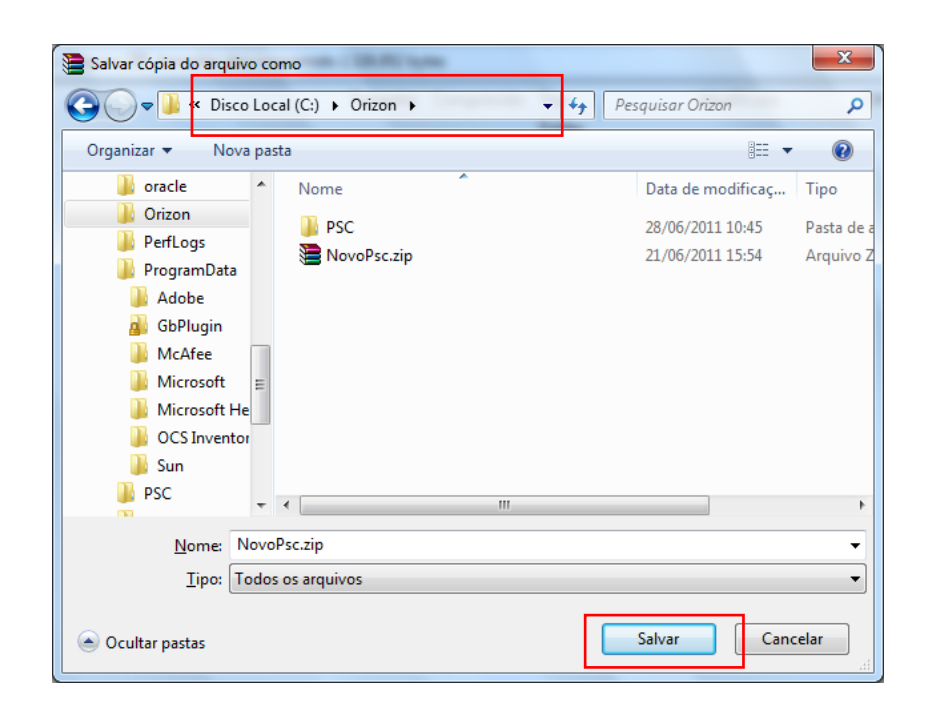

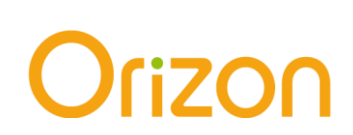

 Descompacte o arquivo NovoPSC.ZIP clicando nele com o botão direito do mouse e em seguida em "Extrair Aqui".

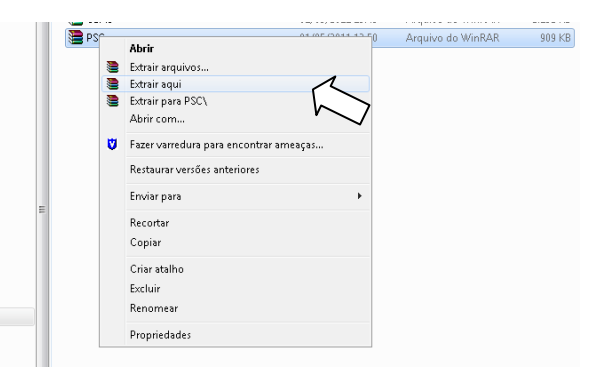

### Configuração

- No seu computador acesse o seguinte endereço C:\Orizon\PSC
- Crie duas pastas dentro de PSC. E as renomeie uma com o nome ENVIO e a outra com o nome RECEBIMENTO

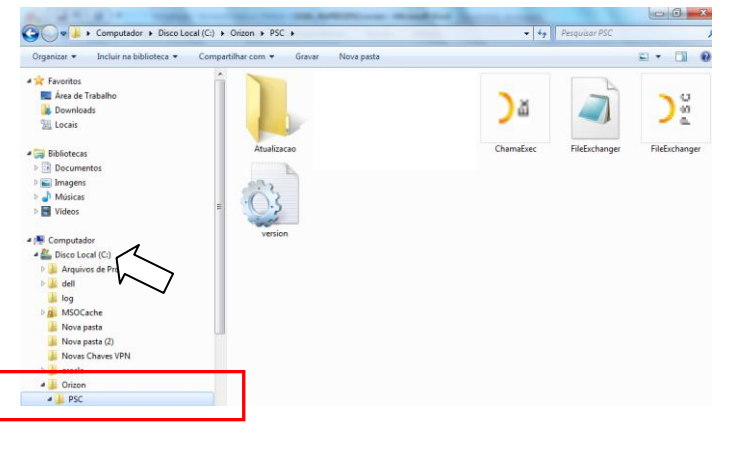

- 9. Clique duas vezes sobre o arquivo FileExchanger (C:/Orizon/PSC)
- O sistema irá abrir a tela "Módulo Cliente Orizon". Clique em CONFIGURAR e em seguida digite a senha PSAUDE12

| D <sup>2</sup> Módulo Cliente Orizon - 1. |           |            |
|-------------------------------------------|-----------|------------|
|                                           | Segurança | ~          |
| Finalizando threads                       |           | Configurar |

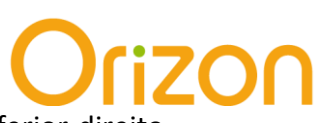

#### 11. Informe o número de contrato (\*) e clique em Incluir no canto inferior direito

B

(\*) Contrato:

O número de contrato da farmácia tem como base o login da farmácia (sem a letra "r") e tem no total 15 números. Os 6 primeiros são os números da rede com zeros a esquerda e os 9 últimos o número da filial também com zeros a esquerda.

Exemplo: Login r0023001 Rede: 0023 (4 primeiros dígitos do login) Filial: 001 (3 últimos dígitos do login) Contrato: = 000023000000001

| Serba Confine a Senha Contrato                                                                                                    | Configuração            |                            |                      |                         |
|----------------------------------------------------------------------------------------------------|-------------------------|----------------------------|----------------------|-------------------------|
| URL  Intervalo  Parta de Erwio de Arquivos  Potys  Potys Potys Potys                                                                                                    | Senha                   | Confirme a Senha           | Contrato             | 🖌 Gravar 🛛 🗙 Cancelar   |
| Intervisio       Parta de gravoção dos arquivos de LOG       C Maga       POVs       Número Parta de Enviro de Arquivos       Parta de Recebimento de Arquivos       Intervalo       Número Parta de Enviro       Parta de Recebimento       Intervalo       Intervalo                                                                                                    | URL                     | 1                          |                      |                         |
| Parta de gravosão dos arquivos de LDG<br>[c Vog\<br>POV-<br>Número Pasta de Envio de Arquivos<br>T<br>Número Pasta de Envio<br>Pasta de Recebimento de Arquivos<br>T<br>Número Pasta de Envio<br>Pasta de Recebimento<br>Intervalo<br>Intervalo<br>Interv | http://psc.orizonbra    | sil.com.br:6300/pscService |                      | $\checkmark$            |
| C Vog\ C Vog\ POVs POVs Pots Pata de Enviro de Arquivos Pata de Recebimento de Arquivos Pata de Recebimento Pata de Enviro Pata de Enviro Pata de Recebimento Internalo                                                                                                    | Pasta de gravação o     | dos arquivos de LOG        |                      |                         |
| POPP Pasta de Enviso de Arquivos Pasta de Recebimento de Arquivos Intervalo I I I I I I I I I I I I I I I I I I I                                                                                                    | c:\log\                 |                            |                      | <u>ڪ</u>                |
| Número Pasta de Enviro Pasta de Recebinento Intervalo                                                                                                    | PDVs<br>Número Pasta de | Envio de Arquivos          | Pasta de Recebiment  | o de Arquivos Intervalo |
|                                                                                                    | Número Pasta de         | Envio                      | Pasta de Recebimento | Intervalo               |
| <u>D</u> C                                                                                                    |                         |                            |                      |                         |
| <u>D</u> OZ                                                                                                    |                         |                            |                      |                         |
|                                                                                                    |                         |                            |                      |                         |
| <u> </u>                                                                                                    |                         |                            |                      |                         |
| D. O.L                                                                                                    |                         |                            |                      |                         |
|                                                                                                    |                         |                            |                      | Ľ√0∦                    |
| 1101011                                                                                                    | 1                       |                            |                      | incluir                 |

12. No campo pasta de envio de arquivo indique o caminho até a pasta envio clicando em
 Eaça o mesmo no campo pasta de recebimento de arquivo (\*\*)

| Configuração                                                                                                    | Configuração                                                                                                    |
|----------------------------------------------------------------------------------------------------|----------------------------------------------------------------------------------------------------|
| Configuração  Configuração Seriha Confiste a Seriha Confiste a Seriha Confiste a Seriha Confiste a Diversión Diversión Cancelar URL URL URL URL URL Cuga Cuga Cuga Cuga Cuga Cuga Cuga Cuga | Configuração EST<br>Senha Confirme a Senha Contrato URL URL URL Select Directory URL Directory Directory Directory Directory Directory Directory Directory Directories: Files: (*.*) FPDVa Directories: Files: (*.*) Files: files: (*.*) Files: files: ( |
| Image: Pasta de Envio     Pasta de Envio       Pasta de Envio     Intervalo                                                                                                    | Namero Patter<br>Namero Patter<br>RECEBIMENTO<br>Drives:<br>OK Cancel                                                                                                    |

\*\* IMPORTANTE: Caso seu PDV já esteja configurado com o nosso programa PSC (Antigo) indique as pastas ENVIO e RECEBIMENTO deste. Geralmente salvo no caminho C:/PSC/Envio e Recebimento

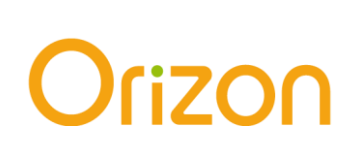

| 13. Grave esta configuração clicando no botão ( 🗹 )e em seguida em | - | ' Gravar |
|--------------------------------------------------------------------|---|----------|
|                                                                    |   |          |

| ienha                | Confirme a Senha          | Contrato                         |                      |
|----------------------|---------------------------|----------------------------------|----------------------|
| *******              | *******                   | 00001 3000000001                 | 🖌 Graver 🛛 🗶 Cancela |
| JRL                  |                           |                                  | L>                   |
| http://ps.orizonbras | il.com.br:6300/pscService |                                  | $\sim$               |
| 'asta de gravação i  | dos arquivos de LOG       |                                  |                      |
| ::\log\              |                           |                                  | 6                    |
| PDVs                 |                           |                                  |                      |
| Número Pasta de      | e Envio de Arquivos       | Pasta de Recebimento de Arquivos | Interval             |
| 1                    |                           | <u>e</u>                         | 🕒  1 🚊               |
| Número Pasta de      | e Envio                   | Pasta de Recebimento             | Intervalo            |
| 01 C:\Orizo          | n\PSC\ENVIO               | C:\Orizon\PSC\RECEBIMENTO        | 1                    |
|                      |                           |                                  |                      |
|                      |                           |                                  |                      |
|                      |                           |                                  |                      |
|                      |                           |                                  |                      |
|                      |                           |                                  |                      |
|                      |                           |                                  |                      |

14. O Novo PSC foi instalado com sucesso e está pronto para utilização!

| Da Módulo Cliente Orizon - 1.0.1.3 |            |
|------------------------------------|------------|
|                                    |            |
|                                    | *          |
|                                    |            |
|                                    |            |
|                                    |            |
|                                    |            |
|                                    |            |
|                                    | Ψ          |
| Online e aguardando transações     | Configurar |